# Kapitel <mark>4</mark>

# Geld verdienen mit »share-it!«

| 4.1 | Die Anmeldung              | 103 |
|-----|----------------------------|-----|
| 4.2 | Das »Control Panel«        | 105 |
| 4.3 | Kooperationspartner suchen | 106 |
| 4.4 | Partnerlinks einbauen      | 108 |
| 4.5 | Der Style-Editor           | 113 |

Bei share-it!<sup>1</sup> handelt es sich um eine E-Commerce-Plattform, die schon seit 1996 existiert. Sie bietet den Herstellern von Software eine einfache und komfortable Möglichkeit, ihre Software zu vertreiben. Das ist vor allem für kleinere Firmen sehr interessant: Die Software-Firma kümmert sich um das Programmieren und ab der Bestellung des Kunden übernimmt share-it! den Prozess und stellt seine Infrastruktur zur Verfügung: Warenkorbfunktion, Zahlungsabwicklung und gegebenenfalls die Lieferung.

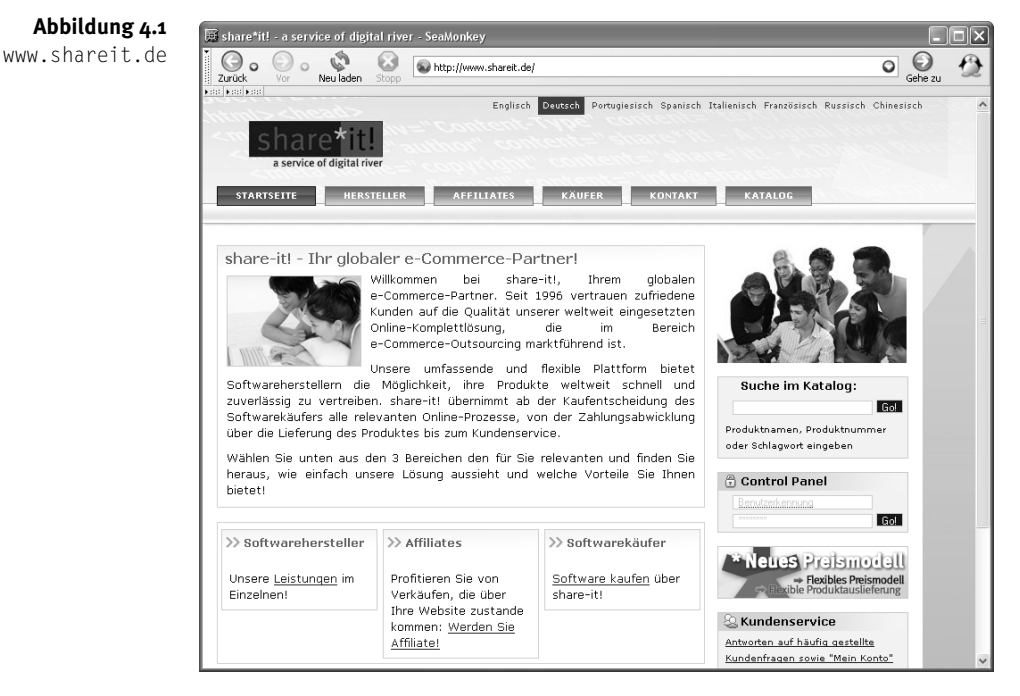

Das Zielpublikum sind dabei kleinere Firmen und einzelne Programmierer, die sich um das Administrative nicht kümmern können oder nicht kümmern möchten. Dank share-it! kann man sich auf seine Kernkompetenzen konzentrieren. Allerdings interessiert uns dieser Bereich nur am Rande. Die Plattform share-it! bietet zudem ein Affiliate- bzw. Partner-Programm an, das nach einem ähnlichen Prinzip funktioniert wie bei dem Amazon-Partnerprogramm, das Sie in Kapitel 3 kennen gelernt haben. Auch hier entscheiden Sie sich für ein Produkt, das Sie bewerben wollen, binden den generierten Link auf Ihrer Website ein, und sobald jemand über diesen Link das Produkt kauft, bekommen Sie eine Provision. Davon profitieren alle: Der

www.shareit.de

Autor hat seine Software verkauft und Sie als neuen Vermittler gewonnen, share-it! hat Umsatz generiert und Sie bekommen eine Provision, die bis zu 40% des Software-Preises ausmachen kann. Die Höhe der Provision wird von dem Hersteller festgelegt.

# 4.1 Die Anmeldung

Wenn Ihnen die Geschäftsphilosophie von share-it! gefällt und das Software-Angebot<sup>2</sup> zusagt, dann wollen Sie bestimmt dort mitmachen. Doch bevor Sie voller Tatendrang loslegen, müssen Sie sich vorher registrieren (siehe Abbildung 4.2).

|                                                                                                    |                                                                                                    | <u>Sprache</u> :                                                                                                    | Deutsch                                                                                                    | *                                    |
|----------------------------------------------------------------------------------------------------|----------------------------------------------------------------------------------------------------|----------------------------------------------------------------------------------------------------|----------------------------------------------------------------------------------------------------|--------------------------------------|
| 🖈 Anmeldung zi                                                                                                    | um Affiliateprogramm von share-it!                                                                                                    |                                                                                                    |                                                                                                    |                                      |
|                                                                                                    |                                                                                                    |                                                                                                    |                                                                                                    |                                      |
| delden Sie sich hier für das Att                                                                                                    | liateprogramm von share-it! an.                                                                                                    |                                                                                                    |                                                                                                    |                                      |
| Wichtiger Hinweis:<br>wit der folgenden Anmeldung zu<br>zur Verfügung gestellte, übernc<br>rreführend und angemessen du<br>Material keine Gewaltdarstellun<br>Rasse, Geschlecht, Religion, Na<br>rechtswidrig ist; (ii) das verwer<br>andere gewerbliche Schutzrech<br>Einverständnis des Empfängers | um Affiliate-Programm verpflichten Sie sich dazu, das von dem<br>mmene oder selbst erstellte Material zum Affiliate-Programm au<br>rustellen. Insbesondere verpflichten Sie sich dazu, dass (i) da<br>gen, sexuell eindeutige Inhalte oder diskriminierende Aussagen<br>tionalität, Behinderung, sexueller Neigung oder Alter beinhaltet,<br>dete Material keine Rechte Dritter verletzt, insbesondere kein P<br>te sowie allgemeine Persönlichkeitsrechte; (iii) Sie keine E-Mails<br>der E-Mails versenden (keine Span E-Mails). | Softwareherste<br>If Ihrer Websit<br>s auf Ihrer We<br>oder Darstellu<br>noch in einer<br>atent-, Urhebe<br>ohne ausdrüc | eller oder shard<br>e zutreffend, n<br>bsite verwandt<br>ingen hinsichtli<br>anderen Weise<br>r-, Marken- od<br>kliches, vorhei | e-it!<br>nicht<br>ch<br>ler<br>riges |
| Wir können nur vollständig und                                                                                                    | korrekt ausgefüllte Anmeldungen bearbeiten. Vielen Dank für Il                                                                                                    | nr Verständnis                                                                                                    |                                                                                                    |                                      |
| AGB Affiliateprogramm / Affiliat                                                                                                    | e-Management Premium                                                                                                    |                                                                                                    |                                                                                                    |                                      |
|                                                                                                    | 6-11-                                                                                                    |                                                                                                    |                                                                                                    |                                      |
| ingabefelder mit * mussen au:                                                                                                    | sgefullt werden.                                                                                                    |                                                                                                    |                                                                                                    |                                      |
| Persönliche Informationen                                                                                                    |                                                                                                    |                                                                                                    |                                                                                                    |                                      |
| firma                                                                                                    |                                                                                                    |                                                                                                    |                                                                                                    |                                      |
| lachname *                                                                                                    |                                                                                                    |                                                                                                    |                                                                                                    |                                      |
| 'orname *                                                                                                    |                                                                                                    |                                                                                                    |                                                                                                    |                                      |
| traße und Hausnr. *                                                                                                    |                                                                                                    |                                                                                                    |                                                                                                    |                                      |
| LZ *                                                                                                    |                                                                                                    |                                                                                                    |                                                                                                    |                                      |
| tadt *                                                                                                    |                                                                                                    |                                                                                                    |                                                                                                    |                                      |
| taat / Provinz                                                                                                    | V                                                                                                    |                                                                                                    |                                                                                                    |                                      |
| and *                                                                                                    | ~                                                                                                    |                                                                                                    |                                                                                                    |                                      |
| elefon *                                                                                                    |                                                                                                    |                                                                                                    |                                                                                                    |                                      |
|                                                                                                    |                                                                                                    |                                                                                                    |                                                                                                    |                                      |
| hr Passwort für Ihren Affili                                                                                                    | ate-Account bei share-it!                                                                                                    |                                                                                                    |                                                                                                    |                                      |

**Abbildung 4.2** Das Anmeldeformular (1/2)

Lesen Sie sich die Hinweise und die AGB durch und füllen Sie alle benötigten Felder im Anmeldeformular aus. Die Anmeldung besteht aus zwei Schritten. Im ersten Formular (Abbildung 4.2) werden allgemeine Angaben abgefragt: persönliche Informationen, Adressen (E-Mail und Website) und Sie entscheiden sich dort auch für die Art der Provisionsauszahlung.

Sie haben die Wahl zwischen drei Auszahlungsmöglichkeiten: Über- Auszahlungsart wählen weisung auf ein Konto, Scheck und DIRECT DEPOSIT. Aber im Endeffekt

www.shareit.de/catalog.html

haben Sie nur eine Möglichkeit, wenn Sie in Deutschland wohnen, da ein Scheck nur außerhalb von Deutschland und DIRECT DEPOSIT nur bei US-Konten möglich ist.

Im zweiten Schritt wird ein weiteres Formular in Abhängigkeit von der gewählten Auszahlungsart generiert. In unserem Fall ist dies die Überweisung auf ein Konto (siehe Abbildung 4.3).

| Zanungsinformationen<br>Am 8. jeden Monats senden wir<br>vorangegangenn Kalendermonats zu<br>Bestellungen, die wir für den Zeitraur<br>Zahlungen, abhängig von Ihrem unt<br>haben, erfolgt de Zahlung im 3-bzw.<br>Voraussetzung für Auszahlungen is<br>bestimmten Betrags' gewählt, erfolgt | Ihnen per E-Mail eine ausführliche Aufstellung über die generierten Verkäufe d<br>J. So erhalten Sie z.B. am 8. Februar eine Aufstellung über Ihre Provisionen aller bezahlte<br>n vom 1. bis 31. Januar entgegengenommen haben. Am 15. des Monats übermitteln wir Ih<br>en gewählten Zahlungszyklus. D.h. falls Sie "alle 3 Monate" der "alle 6 Monate" gewä<br>6-monatigen Zyklus.<br>t das Erreichen des Limitbetrages von 100 EUR/USD. Haben Sie "bei Erreichen eint<br>die Auszahlung am 15. des Folgemonats, in dem Sie Ihre ingestelltes Limit erreicht haben. |  |  |
|----------------------------------------------------------------------------------------------------|----------------------------------------------------------------------------------------------------|--|--|
| In welcher Währung soll Ihre<br>monatliche Abrechnung erfolgen:                                                                                                    | ⊙ USD ○ EUR                                                                                                    |  |  |
| Wie oft möchten Sie Ihre Zahlungen                                                                                                    | monatlich                                                                                                    |  |  |
| ematen?                                                                                                    | Nur wenn Sie oben "bei Erreic <u>hen eines</u> bestimmten Betrags" ausgewählt haben: welcher<br>Betrag (min. 100 EUR/USD)?                                                                                                    |  |  |
| Kontoinformationen                                                                                                    |                                                                                                    |  |  |
| Bankleitzahl (BLZ):                                                                                                    |                                                                                                    |  |  |
| BIC:                                                                                                    |                                                                                                    |  |  |
| Sort Code:                                                                                                    |                                                                                                    |  |  |
| IBAN:                                                                                                    |                                                                                                    |  |  |
| Wenn Sie ein Bankkonto in einem EU-<br>der neuen EU-Überweisung noch schr                                                                                                    | -Land angeben, dann geben Sie bitte IBAN und BIC an, damit wir Ihnen das Geld im Rahm<br>eller und unkomplizierter überweisen können.                                                                                                    |  |  |
| Kontonummer:                                                                                                    |                                                                                                    |  |  |
|                                                                                                    |                                                                                                    |  |  |

In diesem Formular geben Sie die notwendigen Daten für Ihr Konto ein und entscheiden sich am Anfang, in welcher Währung Ihre monatliche Abrechnung erfolgen soll. Bitte überprüfen Sie Ihre Angaben sorgfältig, weil nach dem Betätigen des Buttons WEITER der Antrag abgesendet wird, es kommt **kein** weiterer Schritt vor, in dem Sie Ihre Angaben überprüfen können.

| a                               | ervice of digital river                                   |                                               |                    |                   |                  |
|---------------------------------|-----------------------------------------------------------|-----------------------------------------------|--------------------|-------------------|------------------|
| STARTSE                         | TE HERSTELLER                                             | AFFILIATES                                    | KÄUFER             | KONTAKT           | KATALOG          |
|                                 |                                                           |                                               |                    |                   | Sprache: Deutsch |
| * Anm                           | eldung zum Af                                             | filiateprogra                                 | amm von s          | share-it!         |                  |
| Anmeldung                       | bgeschlossen                                              |                                               |                    |                   |                  |
| Vielen Dank fi                  | r Ihr Interesse am Affiliate                              | progamm von share-                            | -it!.              |                   |                  |
| Wir werden Ih                   | re Angaben überprüfen. In                                 | Kürze erhalten Sie v                          | on uns eine E-Mail | mit weiteren Info | ormationen.      |
| Sie sind in un:<br>Bitte merken | erem System gespeichert u<br>Sie sich diese Kennung für k | unter der Affiliate-Kei<br>Künftige Kontakte. | nnung:             | •                 |                  |

Abbildung 4.4 Registrierung abgeschlossen

Abbildung 4.3

Anmeldeformular (2/2)

Das

Somit ist Ihre Registrierung abgeschlossen. Sie bekommen eine Kennung – eine Nummernkombination – und Ihr Antrag wird geprüft. Die Prüfung kann je nach Fall zwei bis drei Werktage in Anspruch nehmen.

# 4.2 Das »Control Panel«

Ich gehe davon aus, dass Ihr Webprojekt seriös genug ist und shareit! daher keinen Grund sah, Ihre Bewerbung abzulehnen. Nachdem Sie nun die Affiliate-Kennung und das Passwort haben, können Sie sich in das CONTROL PANEL (Verwaltungsbereich)<sup>3</sup> einloggen.

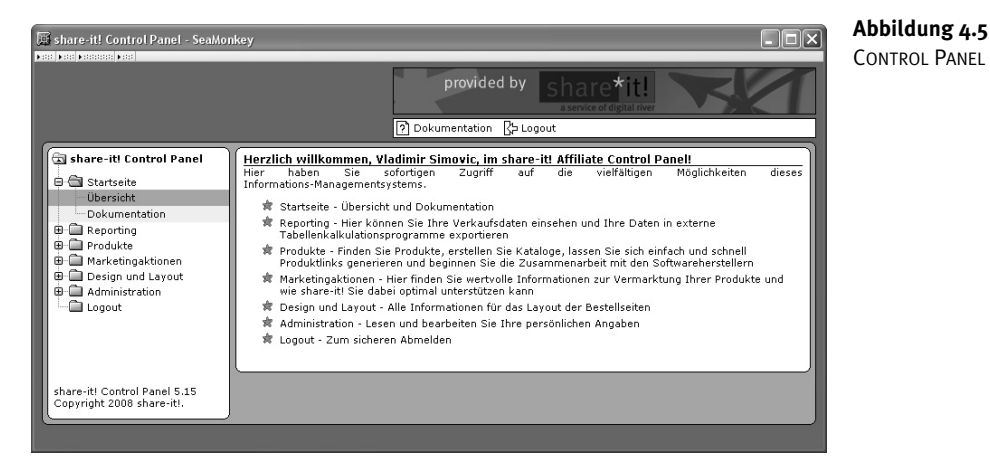

Im Verwaltungsbereich haben Sie die Auswahl zwischen folgenden Punkten im seitlichen Menü:

- STARTSEITE
  - ÜBERSICHT
  - DOKUMENTATION hier finden Sie die Dokumentation für das Control Panel.
- REPORTING
  - ANZEIGE hier können Sie die Verkaufsdaten bzw. die Höhe der erzielten Provisionen einsehen.
  - EXPORT hier haben Sie die Möglichkeit, Berichte über die erzielten Provisionen in verschiedene Formate zu exportieren.

<sup>3.</sup> https://secure.shareit.com/shareit/login.html

- Kapitel 4
- PRODUKTE
  - FINDEN hier können Sie Kooperationspartner finden. Dies sind Firmen, die ihre Software bei share-it! anbieten.
  - KATALOGE DEFINIEREN hier können Sie individuelle Kataloge zusammenstellen, zum Beispiel einen WEBDESIGN-KATALOG. In diesem können Sie dann verschiedene Webdesign-Software einsortieren.
  - LINKGENERATOR hier können Sie Partner-Links generieren, die Sie auf Ihrer Website einbauen möchten.
- MARKETINGAKTIONEN
  - PREMIUM SERVICES verschiedene kostenpflichtige Angebote von share-it! (z.B. PR-Pakete).
- DESIGN UND LAYOUT
  - STYLE-EDITOR hier können Sie das Aussehen der Bestell-Seiten personalisieren.
  - STYLE-ÜBERSICHT die Übersicht über erstellte Styles.
  - BILDER HOCHLADEN hier können Sie Bilder hochladen, die Sie für das individuelle Design Ihrer Bestell-Seiten benötigen.
- ADMINISTRATION
  - PERSÖNLICHE DATEN
  - WEITERE OPTIONEN die Angabe der Steuernummer und ab welcher Summe share-it! Ihre Provision auszahlen soll.
  - SICHERHEITS-CENTER hier können Sie Ihr Passwort ändern.
  - IHRE AUSZAHLUNGSDATEN die Kontodaten.
- LOGOUT

Wir werden uns im weiteren Verlauf lediglich mit dem Hauptpunkt PRODUKTE und zum Teil mit DESIGN UND LAYOUT beschäftigen, die restlichen Menüpunkte sind alle selbsterklärend oder haben wenig mit dem Thema des Buches zu tun.

# 4.3 Kooperationspartner suchen

Bevor Sie anfangen können, Partnerlinks auf Ihrer Website einzubauen und somit Einnahmen zu generieren, müssen Sie sich Kooperationspartner suchen. Das heißt im Klartext, dass Sie sich den Hersteller der Produkte aussuchen müssen, dessen Produkte Sie bewerben möchten. Diesen bitten Sie um eine Kooperation, das heißt um Erlaubnis, dass Sie auf Ihrer Website Partnerlinks zu seinen Produkten einbauen dürfen. Alles klar?

Begeben Sie sich zum Unterpunkt PRODUKTElFINDEN. Von hier aus können Sie sich die möglichen Kooperationspartner auflisten lassen.

|                                                                                                    | provided by share*it!<br>aservice of digital inver                                                                                                    |
|----------------------------------------------------------------------------------------------------|----------------------------------------------------------------------------------------------------|
| Startseite  Reporting  Produkte Finden Kataloge definieren Linkgenerator  Marketingaktionen  Design und Layout Logout | Produkte finden         Benutzen Sie die Filter auf dieser Seite, um Produkte zu finden, für die Sie als Affiliate Verkäufe generieren<br>und Provision erhalten können.         Sie finden hier alle Produkte sortiert nach ihrem jeweiligen Kooperationsstatus:         # Produkte mit deren Herstellern Sie bereits eine Kooperation eingegangen sind. Für diese Produkte<br>können Sie bereits Verkäufe generieren, um Provisionszahlungen zu erhalten.         # Produkte, mit deren Herstellern Sie noch nicht zusammenarbeiten.         Antworten auf häufig gestellte Fragen für Affiliates finden Sie hier.         Filtern nach Kategorien         Alle         Filtern nach Kregorien         Alle |
| share-itl Control Panel 5.15<br>Copyright 2008 share-itl.                                                             | Filtern nach Produktname<br>Filtern nach Hersteller<br>Filtern nach Hersteller<br>Anzeigen<br>Anzeigen<br>Anzeigen<br>Lutilites & Tools<br>Sound, Murik & MP3<br>Treiber<br>Estriebsrysteme                                                                                                    |

**Abbildung 4.6** Produktsuche

Im Bereich PRODUKTE FINDEN können Sie nach verschiedenen Kriterien suchen:

- NACH STATUS: Kooperation vorhanden oder nicht. Am Anfang ist logischerweise keine Kooperation vorhanden.
- NACH KATEGORIE: siehe Abbildung 4.6.
- NACH PRODUKTNUMMER, NACH PRODUKTNAME und NACH HERSTELLER.

Wenn Sie sich für einen Filtermechanismus entschieden haben und auf ANZEIGEN klicken, werden Ihnen die entsprechenden Produkte aufgelistet (siehe Abbildung 4.7).

| Hersteller:                                 | Kennung:  | Produktname:                                                              | Provision: | ★★ Kooperationswunsch äußern |
|---------------------------------------------|-----------|---------------------------------------------------------------------------|------------|------------------------------|
| SyncRO Soft ltd (#25638)                    | 178937    | <oxvgen></oxvgen> XML Editor Professional with 1<br>year Maintenance Pack | 20%        | de C                         |
|                                             |           |                                                                           |            |                              |
| Hersteller:                                 | Kennung:  | Produktname:                                                              | Provision: | ₩ Kooperationswunsch äußern  |
| The Australian Software<br>Company (#36196) | 300131947 | <u>SQL Delta 1 user license</u>                                           | 20%        |                              |
|                                             |           |                                                                           |            |                              |
| Hersteller:                                 | Kennung:  | Produktname:                                                              | Provision: | ₩ Kooperationswunsch äußern  |
| Webyog Softworks Pvt. Ltd.<br>(#33634)      | 300047916 | <u>SQLyoq Enterprise - Single User</u>                                    | 35%        |                              |
|                                             |           |                                                                           |            |                              |
| Hersteller:                                 | Kennung:  | Produktname:                                                              | Provision: | ₩ Kooperationswunsch äußern  |
| aSwIt s.r.l. (#27768)                       | 161491    | Printfil                                                                  | 30%        |                              |

**Abbildung 4.7** Auflistung von Produkten

Wenn Sie dann ein Produkt gefunden haben, das Ihnen zusagt und Sie dieses Produkt auch bewerben möchten, dann müssen Sie den

Kooperationswunsch äußern, indem Sie auf den entsprechenden Verweis (siehe Abbildung) klicken. Danach kommt eine Abfrage, ob Sie diesen Kooperationswunsch wirklich äußern möchten. Wenn Sie auf JA klicken, kommt eine zusätzliche Meldung:

Vielen Dank, Ihr Kooperationswunsch wurde an den Hersteller übermittelt. Sie erhalten eine Benachrichtigung per E-Mail, sobald der Hersteller Ihren Kooperationswunsch bearbeitet hat.

Ihr Antrag wird nun geprüft und aus eigener Erfahrung kann ich sagen, dass man innerhalb von ein bis drei Werktagen eine Benachrichtigung bekommt, in der die Zusammenarbeit bestätigt wird. Es kann aber auch durchaus passieren, dass die Firma die Zusammenarbeit ablehnt. Lassen Sie sich davon nicht entmutigen, andere Anbieter haben auch schöne Angebote.

# 4.4 Partnerlinks einbauen

Um nach einem positiven Kooperationsbescheid einen Partnerlink zu generieren, begeben Sie sich zum Linkgenerator: PRODUKTElLINKGENE-RATOR. Dort haben Sie dann die Auswahl zwischen drei Möglichkeiten (siehe Abbildung 4.8).

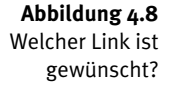

Kapitel 4

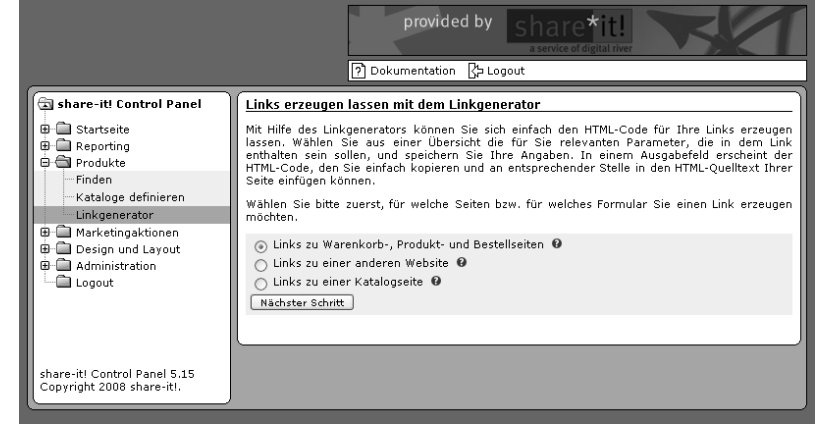

Als Erstes können Sie einen Link zu einer Seite erstellen, wo nicht nur das jeweilige Produkt aufgelistet und kurz beschrieben wird, sondern Sie haben die Möglichkeit, automatisch einen Verweis zu der Bestellseite und dem Warenkorb zu integrieren.

109

4.4 Partnerlinks einbauen

Hinweis

Im Linkgenerator sehen Sie kleine, rote Fragezeichen-Grafiken. Wenn Sie auf diese Grafiken klicken, wird sich ein neues, verkleinertes Fenster öffnen mit dem entsprechenden Hilfetext. Deswegen werde ich mich bei der Beschreibung im weiteren Verlauf auf das Notwendigste konzentrieren.

### Links - Waxankarh Duadult und

Dann schauen wir uns den nächsten Schritt mal genauer an (siehe Abbildung 4.9).

| LINKS ZU Warenkord-, Produk | a- una |
|-----------------------------|--------|
| Bestellseiten               |        |

Generierung Ihrer Produktlinks Wählen Sie bitte zuerst die Produktfamilie bzw. das Produkt oder die Produkte aus, für die der Link erzeugt werden soll. Anschließend muss Seite im Bestellprozess bestimmt werden, auf die der Produktink verweisen soll. Wählen Sie den Warenkorb oder die Bestellseite, müssen Sie den zusätzlichen Optionen auch die Anzahl der Produkte angeben. Alle anderen Parameter sind optional. O Allgomoine Einstellu Geben Sie die Produktnummer ein 158384 Wählen Sie die Seite im Bestellprozess Produktseite mit Warenkorbfunktion Produktseite ohne Warenkorbfunktion Produktseite mit Warenkorb<u>funktion</u> Legen Sie die Sprache fest Warenkort URL, auf die Ihr Zurück-Link verweisen soll Bestellseite Einsatz von Cookies? nein ⊻ 0 Sorachauswahl unterdrücken nein 🗹 🛙 Expresskaufoption unterdrücken nein ⊻ 0 Lavout des Bestellformulars Entsprechend Ihrer Einstellung 💌 🛙 Zusätzliche Optionen für Warenkorb und Bestellseite Die folgenden Parameter können Sie nur im Warenkorb und auf der Bestellseite einsetzen. Sie haben jedoch die Möglichkeit, diese Parameter für mehrere Produkte zu übergeben, indem Sie sie mit "&" aneinanderreihen. 0 Anzahl der Produkte Änderung von Anzahl, Lieferart und Preis unterbinden nein v 0 Produktlinks generieren

Als Erstes benötigen Sie die Produktnummer des Produktes, das Sie bewerben wollen. Nehmen wir mal an, Sie wollen wie ich den HTML-Editor WeBuilder bewerben - damit machen Sie nichts falsch. das Programm ist sehr gut. Die Produktnummer von WeBuilder ist 158384. Dies erfahren Sie, wenn Sie sich die Produkte bzw. Anbieter auflisten lassen, mit denen Sie schon eine Kooperation haben (siehe Abbildung 4.6).

Im nächsten Schritt entscheiden Sie, ob die Zielseite die Warenkorb-Funktion besitzen soll oder nicht. Darunter geben Sie dann an, welche Sprache der Inhalt haben soll, ob Cookies zum Einsatz kommen usw. Nach dem Betätigen des Knopfes PRODUKTLINKS GENERIEREN wird das System auf der gleichen Seite bzw. im gleichen Browserfenster einen Link generieren und darunter eine Textbox mit dem entspre-

Abbildung 4.9 Produktlink inkl. eines Warenkorbes generieren

Warenkorb ja oder nein

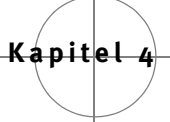

chenden Code oder besser gesagt mit der entsprechenden URL. Diese können Sie kopieren und auf Ihrer Website einbinden. Hier ein Beispiel:

http://www.shareit.com/product.html?productid=158384&affiliateid=xxxxx

Wenn der Besucher diesen Link auf Ihrer Website aufruft, dann gelangt er zur Seite, die standardmäßig wie Abbildung 4.10 ausschaut.

Sicher bestellen [hier klicken für Sicherheitsinformationen] Sprache: Deutsch v Preise anzeigen in: Euro WeBuilder 2007 EUR 49.85 [Mengenrabatt] Für bestimmte Länder kann MwSt. anfallen. Die genauen Angaben werden Ihnen vor Abschluss der Bestellung angezeigt. Einzelpreis: Versandart: Windows 95, Windows NT, Windows 2000, Windows XP, Windows 98, Windows ME, Windows Server 2003 Betriebssystem: Version: 8.0 Sprache: Englisch Dateigröße: Demo: 2.4 MB Downloadzeit: Demo
Modem/ISDN: ~6 Min.
DSL: ~1 Min.
T1/1,5Mbit: ~1 Min. Demo Download 🛛 In den Warenkorb 🖉 Jetzt kaufen dr? WeBuilder 2007 Personal License Einzelpreis: EUR 35.85 Für bestimmte Länder kann MwSt, anfallen. Die genauen Angaben werden Ihnen vor Abschluss der Bestellung angezeigt. Versandart: Lizenzschlüssel Betriebssystem: Windows 95, Windows NT, Windows 2000, Windows XP, Windows 98, Windows ME Demo Download 🛛 In den Warenkorb 📳 Jetzt kaufen

Glückwunsch! Sie haben eine Produktseite mit Warenkorb generiert. Nach dem gleichen Prinzip können Sie dann bei Bedarf weitere Produktseiten erstellen und einbinden. Dabei haben Sie mehrere Möglichkeiten, wie Sie diese Bestellseiten auf Ihrer Website einbinden, z.B. »nur« als einfacher Verweis oder indem Sie die Bestellseite innerhalb eines eingebetteten Frames (iframe)<sup>4</sup> einbinden.

#### Links zu anderen Websites

Diese Art von Partnerlink ist diejenige, die ich bei share-it! bevorzuge. Die Generierung ist am einfachsten und man kann auch auf

Abbildung 4.10 Die Produktseite mit Warenkorb

<sup>4.</sup> http://de.selfhtml.org/html/frames/eingebettete.htm

bestimmte Unterseiten der jeweiligen Website der Firma verweisen (siehe Abbildung 4.11).

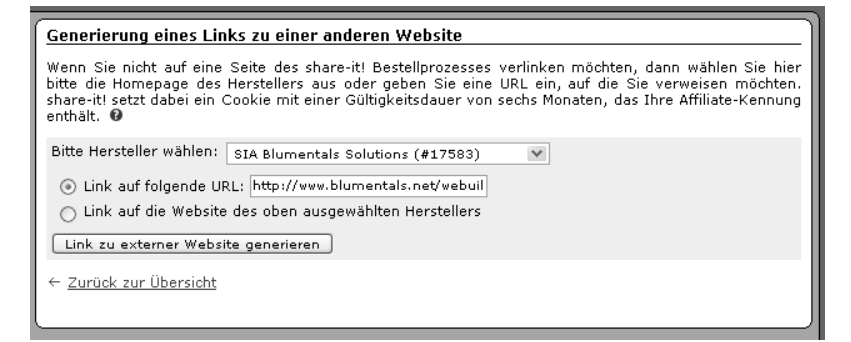

**Abbildung 4.11** Partnerlink zu einer frei gewählten Website Hierbei haben Sie zwei Möglichkeiten. Zum einen können Sie die Adresse einer beliebigen Unterseite von der Präsenz des Anbieters angeben, um einen Partnerlink zu generieren, oder Sie können automatisch einen Partnerlink erstellen, der auf die Startseite des jeweiligen Unternehmens führt. Nach diesem Prinzip – Partnerlinks auf die Startseite und auf die einzelnen Produktunterseiten – habe ich den »Software-Shop«<sup>5</sup> in meinem Weblog umgesetzt.

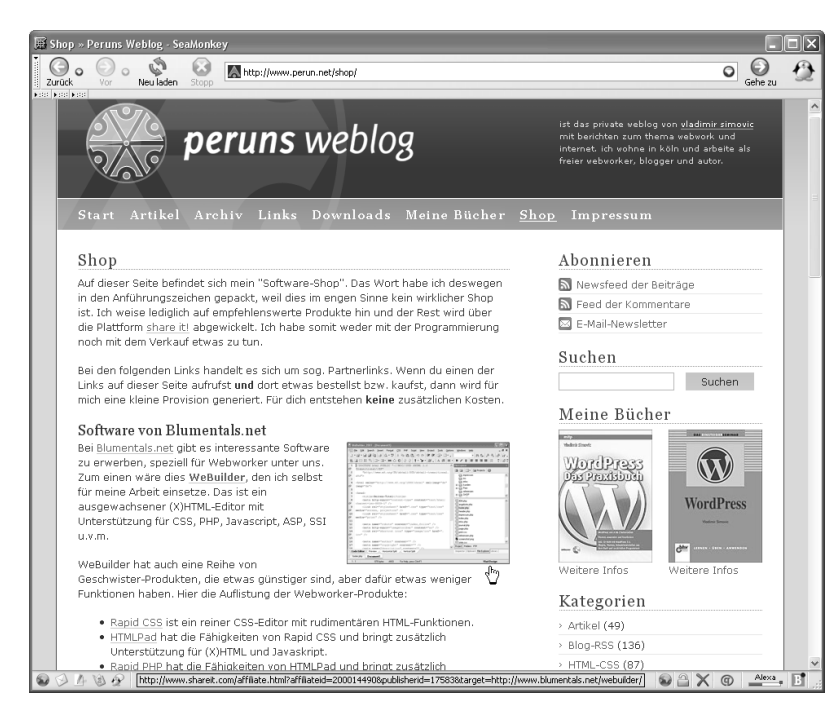

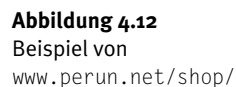

In meinem Weblog bzw. im Beispiel aus Abbildung 4.12 habe ich lediglich die Software aufgelistet, die ich auch beruflich einsetze und die ich auch empfehlenswert finde.

#### Links zu einer Katalogseite

Die dritte Möglichkeit, die Ihnen der Linkgenerator bietet, ist es, Partnerlinks zu Katalogseiten zu erstellen. Auf Katalogseiten werden Programme aufgelistet, die Sie vorher unter PRODUKTEIKATALOGE DEFI-NIEREN in einzelne Kataloge einsortiert haben. Dort haben Sie die Möglichkeit, Programme thematisch zu sortieren, z.B. WEBDESIGN-SOFTWARE, SPIELE, SOUND-SOFTWARE etc.

| <ul> <li>J</li> <li>Kataloge definieren</li> <li>Stellen Sie sich hier Ihre<br/>die Produkte nach Herste<br/>unten dafür zuerst den H<br/>aus und ordnen dessen P</li> <li>Neuen Katalog erst</li> <li>Bestehenden Katal</li> <li>Auswählen</li> </ul> | individuellen Kataloge zusammen. Sie können entweder aus der Liste aller verfügbarer Produkte wähler<br>iller filtern. Wenn Sie einen Katalog anlegen wollen mit Produkten verschiedener Hersteller, dann wähl<br>sretteler aus und ordnen dessen Produkte hrem Katalog zu. Wählen Sie anschließen den nächsten Her<br>rodukte demselben Katalog zu. Diesen Vorgang können Sie beliebig oft wiederholen.<br>ellen<br>og bearbeiten: Blumentals (#130942) | n oder<br>an Sie<br>steller |
|----------------------------------------------------------------------------------------------------|----------------------------------------------------------------------------------------------------|-----------------------------|
| Katalogname:<br>Produkte filtern nach:<br>Verfügbare Produkte:                                                                                                    | Webworker-Werkzeug Alle Hersteller  Kaspersky WorkSpace Security - 70 vorkstations (#300148344) Kaspersky WorkSpace Security - 70 vorkstations,2 years (#300149706) Easy GIF Animator 4 Personal (#190761) HTMLPad 2007 Pro (#21023) HTMLPad 2007 Pro (#210243) HTMLPad 2007 Pro (#210243) HTMLPad 2007 Pro (#2104875)                                                                                                    |                             |
| Zugeordnete Produkte:                                                                                                    | V A Webuilder 2007 (#158384) A Katalog speichern                                                                                                    |                             |

In Abbildung 4.13 sehen Sie, wie einfach es ist, einen neuen Katalog zu erstellen. Einfach aus der Liste der verfügbaren Produkte – wo eine Kooperation bestätigt wurde – die passende Software mittels entsprechender Pfeile in den Katalog aufnehmen oder aus dem Katalog raussortieren. Wenn Sie den Katalog erstellt haben, dann können Sie im Linkgenerator den entsprechenden Katalog auswählen und den Link zu der Katalogseite generieren.

Mit dieser Methode können Sie sehr schnell Seiten generieren, auf denen Sie mehrere, thematisch sortierte Produkte inkl. einer Beschreibung auflisten können. Einen kleinen Haken gibt es allerdings noch. Bei vielen Programmen fehlt leider eine deutsche Beschreibung, was sich unter Umständen als Nachteil erweisen könnte, da

Abbildung 4.13 Neuen Katalog einrichten viele nicht ausreichende Englisch-Kenntnisse haben, um technische Texte zu verstehen.

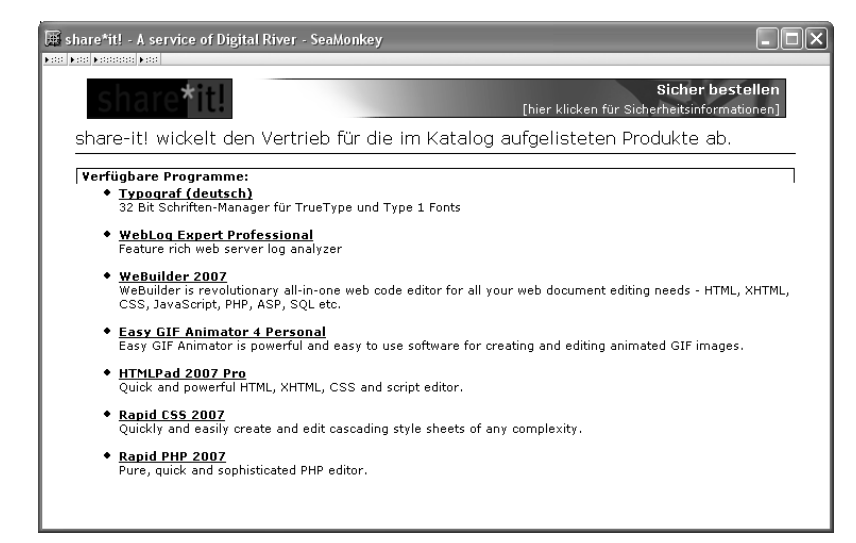

**Abbildung 4.14** Die neu erstellte Katalogseite

# 4.5 Der Style-Editor

Mit dem Style-Editor unter DESIGN UND LAYOUT haben Sie die Möglichkeit, das Layout der Bestellseiten – sowohl der Katalog- wie der Warenkorbseiten – an das Layout Ihrer eigenen Website anzupassen. Damit erleichtern Sie speziell dem weniger erfahrenen Zielpublikum die Bestellung, da es keinen abrupten Wechsel im Design zwischen Ihrer und der Bestell-Website gibt.

Da der Style-Editor recht umfangreich ist, war es notwendig, die Abbildung zu teilen, da sonst die Details zu klein und damit zu unübersichtlich geworden wären. Wie Sie aus Abbildung 4.15 sehen können, haben Sie die Möglichkeit, den Seitentitel und darunter die Meta-Tags einzutragen. In dem Bereich der Meta-Tags können Sie nicht nur diese, sondern sämtliche HTML-Elemente eintragen, die ihren Platz im Kopfbereich (<head>) einer HTML-Datei haben, z.B. der Verweis auf das Favicon.

Weiter darunter können Sie die Farbe für den Hintergrund oder sogar eine Hintergrundgrafik bestimmen und noch mal darunter können Sie die Farbwerte für den Fließtext und für verschiedene Linkzustände sowie die Werte für den linken und oberen Abstand ändern.

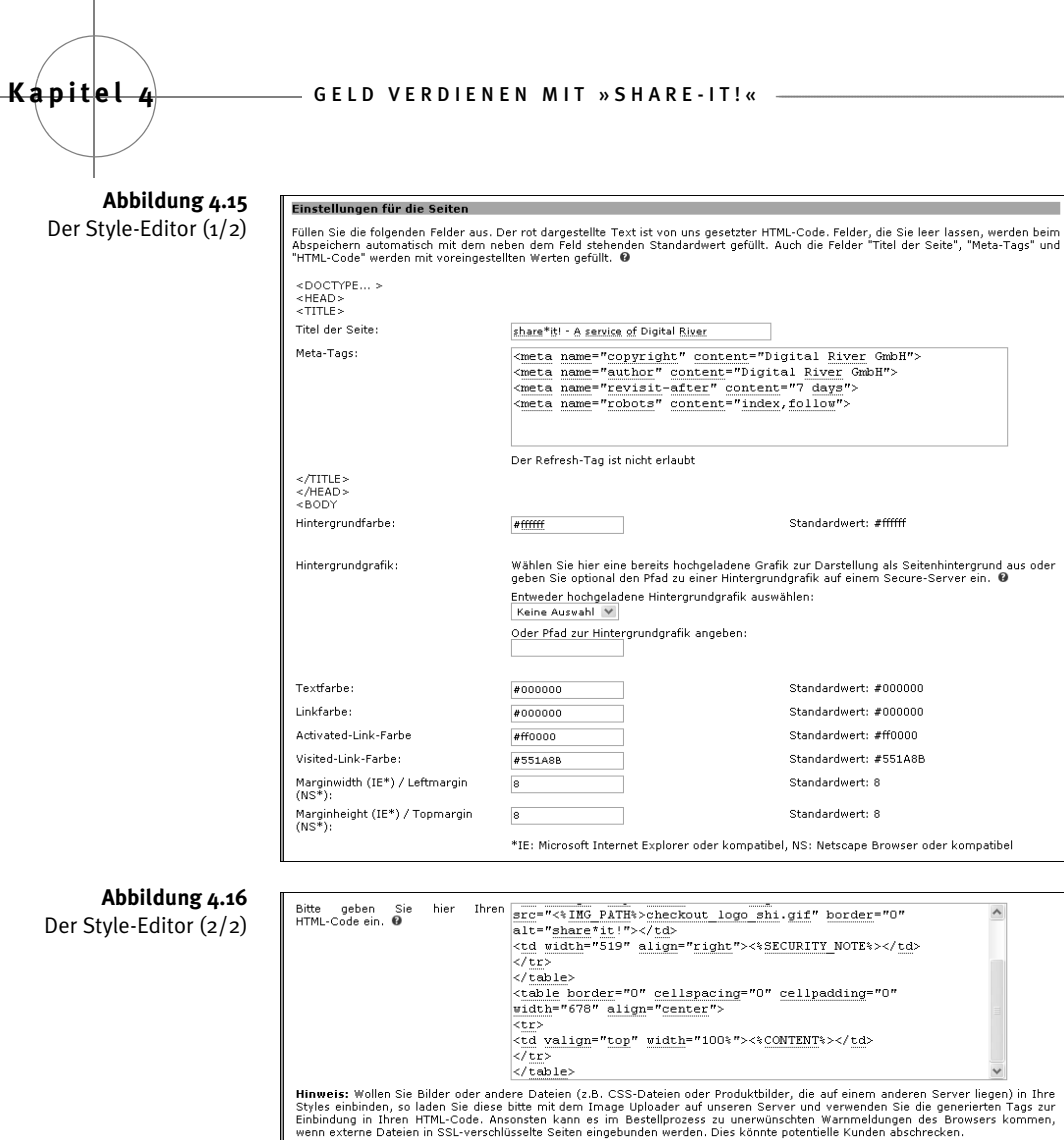

Schriftfarhe:

Farbe Fehlermeldungen:

Arbeitsblatt speichern für...

| Hinweis: Wollen Sie Bilder oder an<br>Styles einbinden, so laden Sie dies<br>Einbindung in Ihren HTML-Code. A<br>wenn externe Dateien in SSL-versch | dere Dateien (z.B. CSS-Dateien oder Produktbi<br>s bitte mit dem Image Uploader auf unseren S:<br>nsonsten kann es im Bestellprozess zu unerwi<br>Nisselte Seiten eingebunden werden. Dies könn | ilder, die auf einem anderen Server liegen) in Ihre<br>erver und verwenden Sie die generierten Tags zur<br>ünschten Warnmeldungen des Browsers kommen,<br>te potentielle Kunden abschrecken. |
|----------------------------------------------------------------------------------------------------|----------------------------------------------------------------------------------------------------|----------------------------------------------------------------------------------------------------|
| <br>                                                                                                    |                                                                                                    |                                                                                                    |
| Einstellungen für das Formular                                                                                                    |                                                                                                    |                                                                                                    |
| Hier können Sie Hintergrund und Au                                                                                                    | ssehen der Schrift nur für das Bestellformular fe                                                                                                    | estlegen. 0                                                                                                    |
| Hintergrundfarben für das Bestellfor                                                                                                    | mular:                                                                                                    |                                                                                                    |
| ⊙ Hintergrundfarben setzen                                                                                                    | Erste Formular-Hintergrundfarbe:<br>#BCC9E4                                                                                                    | Standardwert: #BCC9E4                                                                                                    |
|                                                                                                    | Zusätzliche Formular-Hintergrundfarbe:<br>#809900 [Vorschlag]                                                                                                    | Standardwert: #8099CC                                                                                                    |
| ${igodoldoldoldoldoldoldoldoldoldoldoldoldol$                                                                                                    | Ihre Auswahl setzt keine Hintergrundfarben fü<br>Hintergrundgrafik verwenden können.                                                                                                    | ir Ihr Bestellformular, so dass Sie eine                                                                                                    |
| Schriftart :                                                                                                    | verdana, arial, helvet                                                                                                    | Standardwert: verdana,arial,helvetica                                                                                                    |
| Schriftgröße:                                                                                                    | 8 pt 🕑                                                                                                    | Standardwert: 8                                                                                                    |
|                                                                                                    | 🗵 Schriftgrösse in allen Abschnitten einheitli                                                                                                    | ich                                                                                                    |

#000000

#ff0000

Danach können Sie in der großen Textbox den HTML-Code eintragen, der sich in dem sichtbaren Bereich einer HTML-Seite (<body>...</body>) befindet. Mit Hilfe vorgefertigter *Tags* (z.B. <%CONTENT%>)

Standardwert: #000000

Standardwert: #ff0000

haben Sie auch eine Art Platzhalter-Funktion, wo Sie bestimmte Seiten-Elemente, z.B. Inhalt, einfügen können.

Darunter befindet sich der Bereich, in dem Sie das Bestellformular gestalten können. Auch hier können Sie mehrere Einstellungen verändern und anpassen: Hintergrund, Schriftart und -farbe etc. Und zu guter Letzt haben Sie dann die Möglichkeit, die Änderungen zu speichern oder zu verwerfen.

# 4.6 Verdienstmöglichkeiten und Umsatzsteigerungen

Es wird Sie jetzt sicherlich interessieren, wie viel man mit share-it! verdienen kann. Dies ist eine berechtigte Frage, aber man kann sie nicht pauschal beantworten. Die Verdienstmöglichkeit ist abhängig von der Popularität und vor allem von dem Inhalt Ihrer Website – eine thematische Nähe zu der beworbenen Software ist eindeutig von Vorteil – und natürlich von der Qualität Ihrer Beiträge.

Sie geben sich mit dieser allgemein gehaltenen Antwort nicht zufrieden und wollen zumindest ein Beispiel? In Ordnung. Ich habe in meinem Weblog anfangs zwei Beiträge<sup>6</sup> <sup>7</sup> zu dem Editor WeBuilder geschrieben und dieses Produkt etwas näher vorgestellt. In den darauf folgenden sechs Monaten haben einige meiner Leser entweder dieses oder ein Schwesterprodukt gekauft und ich bekam eine Provision von knapp 350 Euro. Gut, das reicht nicht für eine Strandbar auf Jamaika. Aber in Anbetracht der Tatsache, dass es lediglich zwei recht kurze Beiträge waren – zusammen etwas mehr als eine DIN-A4-Seite – und da ich sonst so gut wie keine Werbung für das Produkt gemacht habe, ist es eine sehr gute Leistung.

Jetzt können Sie sich vorstellen, welche Möglichkeiten in einem Projekt stecken können, das sich auch entsprechend mit Software beschäftigt. Nehmen wir mal an, Sie betreiben eine Website, die sich entweder hauptsächlich oder zumindest zu einem starken Teil mit Berichten über Software zusammensetzt, dann ist share-it! eigentlich ein Muss, wenn Sie vorhaben, mit dieser Website Einnahmen zu erzielen.

<sup>6.</sup> www.perun.net/2005/07/15/html-editor-gefunden-webuilder-2005/

<sup>7.</sup> www.perun.net/2006/03/03/webuilder-2006-ist-da/

Allerdings können Sie share-it! auch sehr gut einsetzen, wenn Sie sich auf Ihrer Website mit einem Thema beschäftigen, wo des Öfteren kleine Software-Helferlein benötigt werden: z.B. der PC-Alltag. Für diesen Bereich bietet share-it! viele Lösungen (so genannte *Büroanwendungen*) und hier könnte es sich anbieten, dass Sie auf nützliche Werkzeuge hinweisen und diese ausführlich beschreiben. Hierbei kann man davon ausgehen, dass, je besser die Beschreibung, umso höher die Wahrscheinlichkeit ist, dass ein Besucher sich für die Software entscheidet.

#### Hinweis

Kapitel 4

Ich will hier nicht den Moralapostel zum Besten geben. Aber an Ihrer Stelle würde ich es vermeiden, Software zu empfehlen, die Sie nicht getestet haben oder noch schlimmer: von der Sie nicht überzeugt sind. Auch würde ich die Entscheidung über z.B. konkurrierende Software nicht von der Höhe der Provision abhängig machen. Das bessere Produkt hat immer Vorrang. Vergessen Sie nicht, Ihr größtes Kapital sind Ihre Besucher und deren Vertrauen zu Ihnen. Ist dies beschädigt, dann nutzt Ihnen weder ein gutes Partnerprogramm noch hohe Provisionen.

Neben der inhaltlichen bzw. der qualitativen Optimierung – thematische Nähe und Art der Berichte – hilft auch bei share-it! die übliche Optimierung der Website, um die Einnahmen zu erhöhen: die Erhöhung des Besucheraufkommens und bessere Positionierung in den Suchmaschinen. Ist an sich logisch, aber ich wollte es aus Gründen der Vollständigkeit erwähnt haben.

Persönliches Fazit Allerdings muss ich zu guter Letzt auch meine persönliche Meinung hier unterbringen. Ich bin der Meinung, dass sich share-it! nur äußerst bedingt dazu eignet, Provisionen in einer Höhe zu generieren, dass man auch davon leben kann. Dafür ist das Angebot zu speziell. Die prozentuale Provision ist zwar sehr hoch, aber dadurch, dass die Programme sehr günstig sind, fällt die absolute Provision relativ niedrig aus. Außerdem eignen sich Pay-per-Sale-Programme generell nur in seltenen Fällen dazu, wirklich nennenswerte Einnahmen zu generieren.

> Nicht dass wir uns missverstehen. Ich halte share-it! dennoch für ein gutes Werbeprogramm, aber nicht als die alleinige, sondern als die zweite oder dritte Einnahmequelle. Mit ein bisschen Mühe und Geduld kann share-it! auf Ihrem Webprojekt dazu beitragen, dass Sie ein nettes Taschengeld oder sogar einen kleinen Nebenverdienst erwirtschaften. Viel Glück!